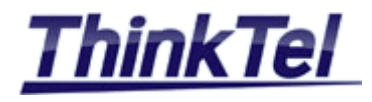

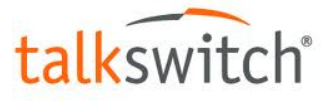

# THINKTEL COMMUNICATIONS TALKSWITCH VS

TALKSWITCH VS - THINKTEL SIP TRUNK & DID

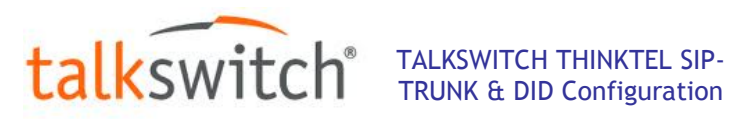

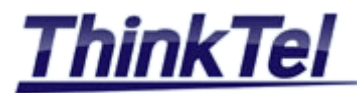

# TABLE OF CONTENTS

| 1.1 | INTRODUCTION                     | 3  |
|-----|----------------------------------|----|
| 1.2 | STARTING THE MANAGEMENT SOFTWARE | 4  |
| 1.3 | IP CONFIGURATION                 | 5  |
| 1.4 | ROUTER CONFIGURATION             | 5  |
| 1.5 | SIP-TRUNK CONFIGURATION          | 7  |
| 1.6 | SIP-TRUNK CONFIGURATION          | 10 |
| 1.7 | DID CONFIGURATION                | 11 |
|     |                                  |    |

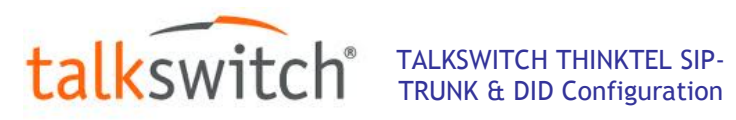

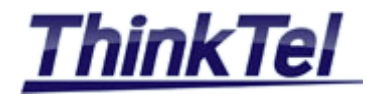

#### **1.1 INTRODUCTION**

This Document explains how to configure a SIP-TRUNK between Talkswich and the National CLEC THINKTEL COMMUNICATIONS.

The Primary way to connect the Talkswitch to the outside world is via IP connection and a SIP account called SIP-TRUNK.

THINKTEL COMMUNICATIONS as a VOIP Provider gives you an account with accompanying credentials (username - password - Proxy IP Address)

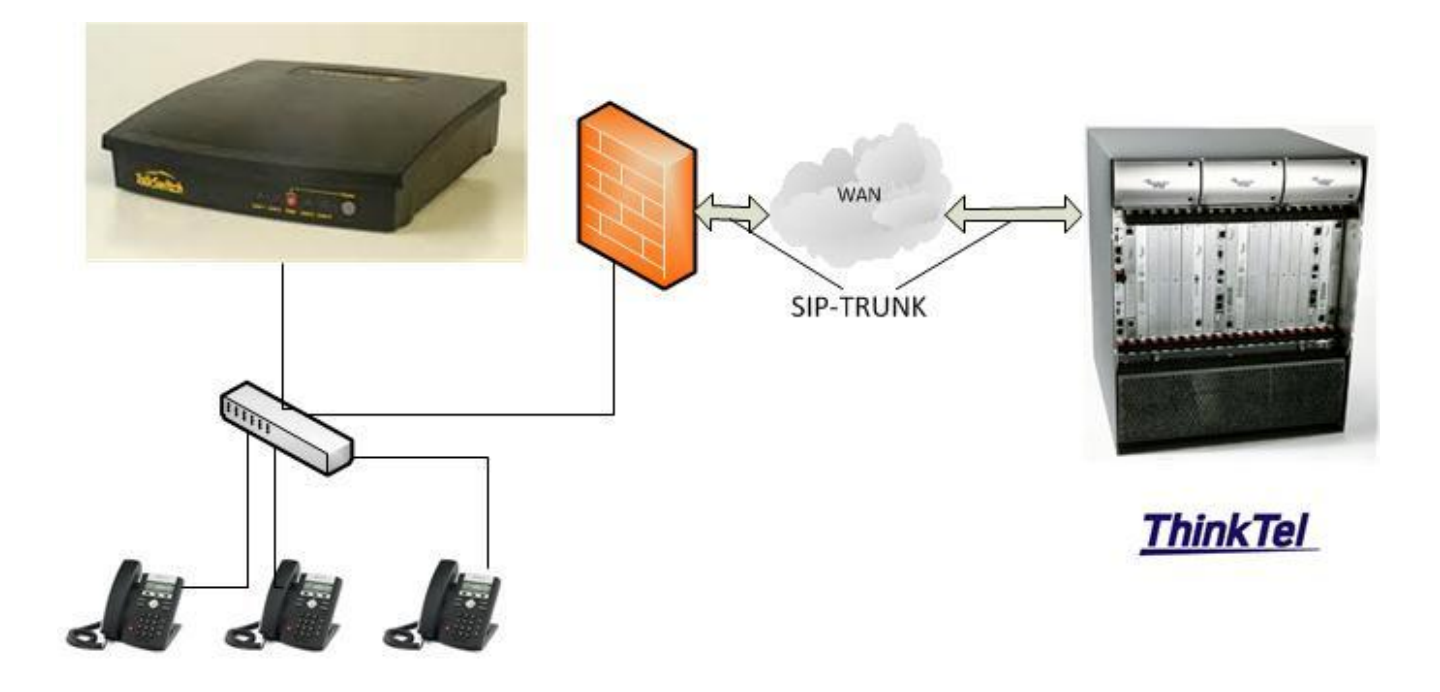

| © THINKTEL COMMUNICATIONS | Reference         | Edition | Page |
|---------------------------|-------------------|---------|------|
|                           | Montreal/IOT/2004 | 1       | 3/11 |

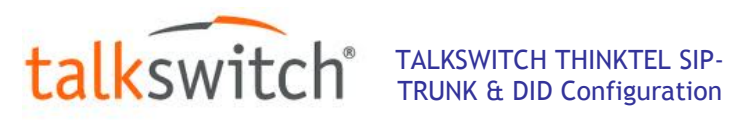

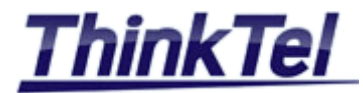

#### STARTING THE MANAGEMENT SOFTWARE 1.2

- Connect your Talkswitch to the Network
- Plug in the power adapter and turn on your Talkswitch
- Your PC should be connected to the same network
- Start the phone system Management software. The software attempts to detect your phone system

| s TalkSwitch Hanagement Software<br>File Tools Options Troubleshooting Help |                                          |
|-----------------------------------------------------------------------------|------------------------------------------|
| talkswitch <sup>®</sup> management software                                 | English •<br>Français O<br>Español O     |
|                                                                             |                                          |
|                                                                             |                                          |
| Searching for available systems                                             |                                          |
| RETRY AUTO-DISCOVERY<br>VIA IP                                              | OPEN A CONFIGURATION<br>FILE OR TEMPLATE |
| 9 2012 Fortinet, Inc. All rights reserved.                                  | Not Connected                            |

• Select Your language

•Once the software detects the system, click on "Configure Auto-Detected System". The software loads the configuration from the Talkswitch and the following window appears

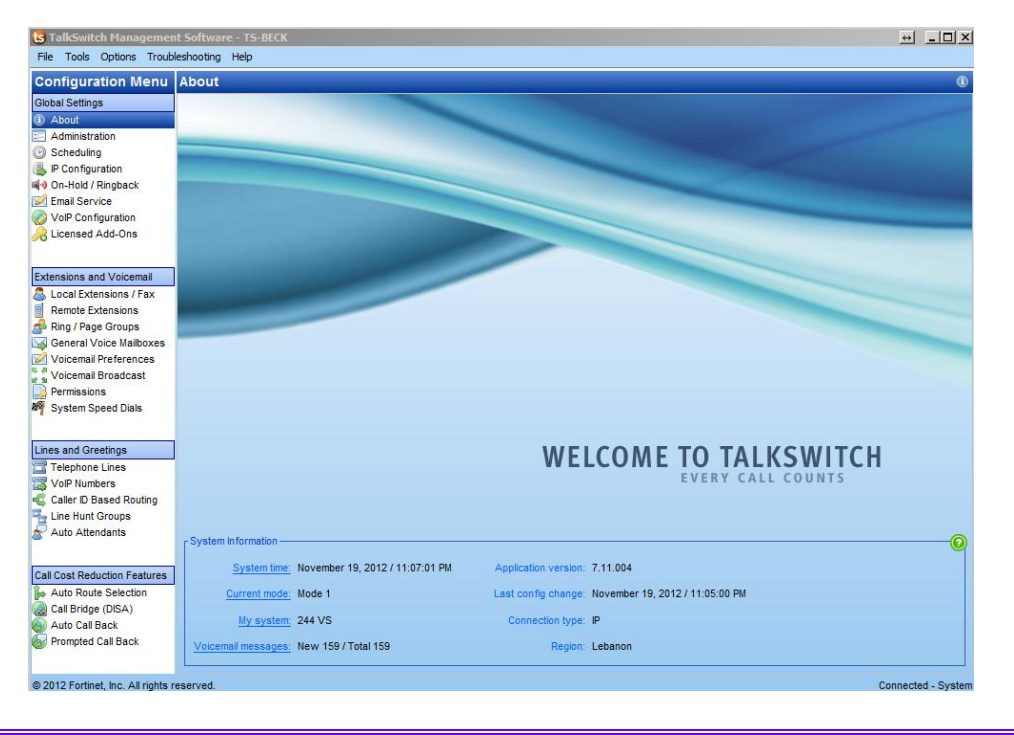

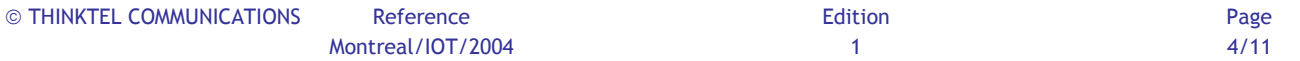

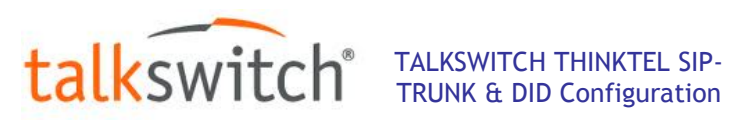

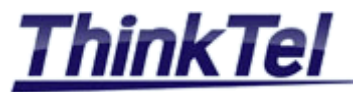

#### **1.3 IP CONFIGURATION**

• Click on "IP Configuration"

| A. 11 C. 11 A. 11                    | No. Russes are prev                                                                                                    |          |
|--------------------------------------|----------------------------------------------------------------------------------------------------|----------|
| File Tools Options Troubl            | eshooting Help                                                                                                    | - 11 -   |
| Configuration Menu                   | IP Configuration                                                                                                    | 6        |
| Global Settings                      | r System IP Settings                                                                                                    | 0        |
| About                                |                                                                                                    | 1        |
| Administration                       | Use configured IP and DNS information                                                                                                    |          |
| Scheduling                           | Unit 1 IP address: 192 . 168 . 1 . 20 Subnet mask: 255 . 255 . 0                                                                                      |          |
| On-Hold / Ringback     Email Service | Unit 2 IP address: 192 168 0 .101 LAN IP address of frewalk 192 168 1 .1                                                                              |          |
| VolP Configuration                   | Unit 3 IP address: 192 . 168 . 1 . 202 Preferred DNS server: 192 . 168 . 1 . 1                                                                        |          |
| Cicensed Add-Uns                     | Unit 4 IP address: 192 . 168 . 1 . 203 Alternate DNS server: 0 . 0 . 0 . 0                                                                            |          |
| Extensions and Voicemail             |                                                                                                    |          |
| A Local Extensions / Fax             | - Local Proxy                                                                                                    |          |
| Remote Extensions                    |                                                                                                    | <b>.</b> |
| Ring / Page Groups                   | Unit acting as proxy: Unit 1 Change Proxy                                                                                                    |          |
| General Voice Mailboxes              |                                                                                                    |          |
| Voicemail Preferences                | - Public IP Address -                                                                                                    |          |
| Voicemail Broadcast                  |                                                                                                    | 9        |
| Permissions                          | Type of public address: Static public IP address                                                                                                    |          |
| System Speed Dials                   | Current public IP address: 94 . 187 . 93 . 16                                                                                                    |          |
| Lines and Greetings                  | Public domain name (FQDN): talkswitch.domain.com                                                                                                    |          |
| Telephone Lines                      |                                                                                                    |          |
| VolP Numbers                         | - Firewall Settings -                                                                                                    |          |
| CLID Based Routing                   |                                                                                                    | <b>.</b> |
| Line Hunt Groups                     | LAN IP address of firewalt 192168.1.1 It is recommended that you perform the firewall test to ensure router port mappings are correct for Viola calls | st 🛛     |
| Auto Attendants                      | iti vur dans.                                                                                                    |          |
|                                      | Firewall settings: Automatic (UPnP Enabled) Check Firewall                                                                                            |          |
| Call Cost Reduction Features         |                                                                                                    |          |
| Auto Route Selection                 |                                                                                                    |          |
| Call Bridge (DISA)                   |                                                                                                    |          |
| Muto Call Back                       |                                                                                                    |          |
| Prompted Call Back                   |                                                                                                    |          |
|                                      |                                                                                                    |          |
| @ 2042 Fastingt Inc. All sights a    |                                                                                                    | Custom   |

- •On "Public IP Address" select "Static Public IP address"
- On "Current public IP address" enter your Public IP Address
- On "Public domain name " you can leave it blank or enter the FDQN of the Talkswitch

#### **1.4 ROUTER CONFIGURATION**

• Click on "Automatic (UPnP Enabled)"

| Description                                                                                                    | Port                                   | System IP                           | Protocol      | Router Status                    |
|----------------------------------------------------------------------------------------------------|----------------------------------------|-------------------------------------|---------------|----------------------------------|
| SIP (VoIP signalling)                                                                                                    | 5060                                   | 192.168.1.20                        | UDP           | Requires attention               |
| RTP Audio (Unit 1, Port 1)                                                                                                   | 6000                                   | 192.168.1.20                        | UDP           | Requires attention               |
| RTP Audio (Unit 1, Port 2)                                                                                                   | 6002                                   | 192.168.1.20                        | UDP           | Requires attention               |
| RTP Audio (Unit 1, Port 3)                                                                                                   | 6004                                   | 192.168.1.20                        | UDP           | Requires attention               |
| RTP Audio (Unit 1, Port 4)                                                                                                   | 6006                                   | 192.168.1.20                        | UDP           | Requires attention               |
| TFTP (IP Phone Configuration )                                                                                               | 69                                     | 192.168.1.20                        | UDP           | Requires attention               |
| HTTP (XML Service)                                                                                                    | 8484                                   | 192.168.1.20                        | TCP           | Requires attention               |
| is possible for a router to report tha<br>insure proper operation, only trust th<br>lote: it can take up to 5 minutes to re- | t all ports are p<br>le results of the | properly mapped<br>e firewall test. | even if there | might be a conflict. In order to |

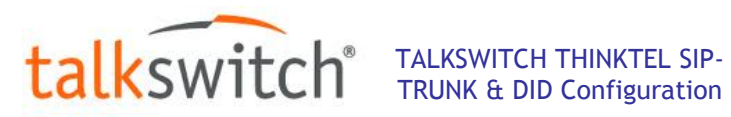

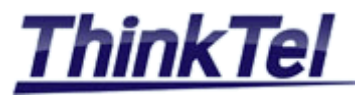

- The Manual Port Mapping window appears , it lists the packet type, port number and IP address of each required port
- You have to forward all these selected ports in your WAN Router with their protocol to your Talkswitch
- When all selected ports are forwarded click on "Check Firewall"

| Service                    | Status | Service              | Status        |                       |
|----------------------------|--------|----------------------|---------------|-----------------------|
| Internet Access            |        | RTP Audio (Unit 1,   | Port 4)       |                       |
| HTTP (XML Service)         |        | SIP (VoIP signalling | )             |                       |
| RTP Audio (Unit 1, Port 1) |        | TFTP (IP Phone Co    | ifiguration ) |                       |
| RTP Audio (Unit 1, Port 2) |        |                      |               |                       |
| RTP Audio (Unit 1, Port 3) |        |                      |               |                       |
|                            |        |                      |               |                       |
|                            |        |                      |               |                       |
|                            |        |                      |               |                       |
|                            |        |                      |               |                       |
|                            |        |                      |               |                       |
|                            |        |                      |               |                       |
|                            |        |                      |               |                       |
|                            |        |                      |               |                       |
|                            |        |                      |               |                       |
|                            |        |                      |               |                       |
|                            |        |                      |               |                       |
|                            |        |                      |               |                       |
|                            |        |                      |               |                       |
|                            |        |                      |               |                       |
|                            |        |                      |               |                       |
|                            |        |                      |               |                       |
|                            |        |                      |               |                       |
|                            |        |                      |               | 1                     |
|                            |        |                      |               | Dataila xx Toot Dorto |

• Click on "Test Ports"

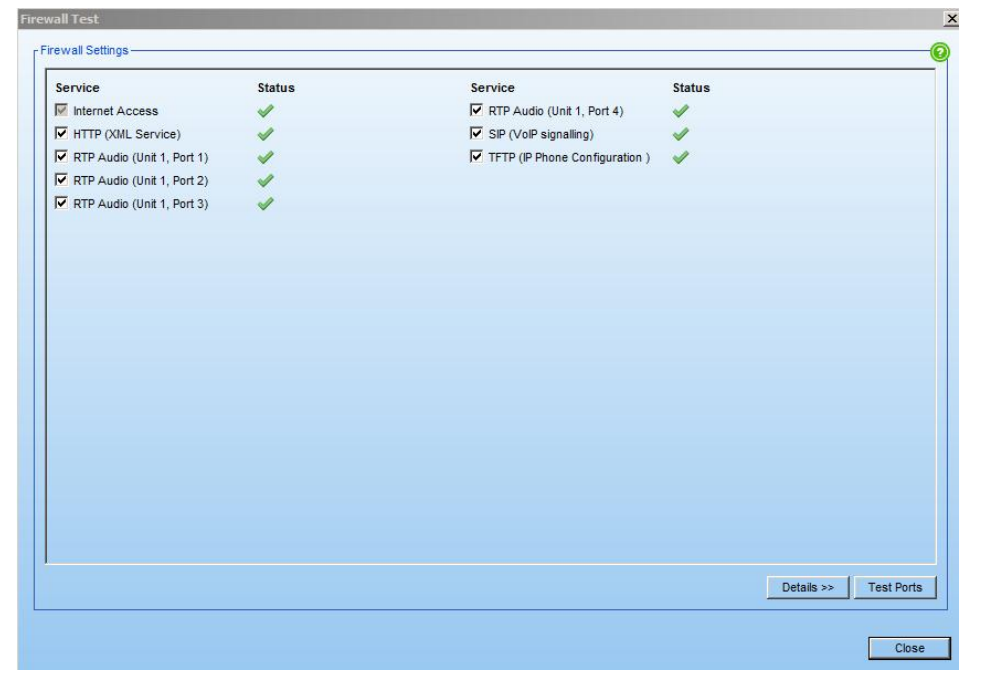

•If all selected ports have been well forwarded in the WAN Router the status of this test should be • Click on "Close"

| © THINKTEL COMMUNICATIONS | Reference         | Edition | Page |
|---------------------------|-------------------|---------|------|
|                           | Montreal/IOT/2004 | 1       | 6/11 |

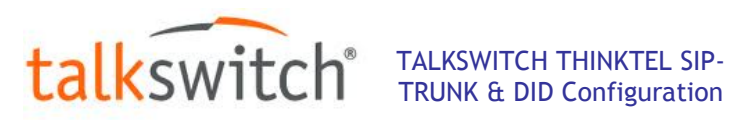

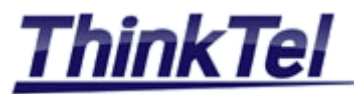

# 1.5 SIP-TRUNK CONFIGURATION

- Click on "VoIP Configuration"
- Select an unused Service Provider example "SP1"

| Contraction TalkSwitch Management<br>File Tools Options Trouble                                                                                               | (Software - TS-BECK                                                                                                    | ↔ _D×             |
|----------------------------------------------------------------------------------------------------|----------------------------------------------------------------------------------------------------|-------------------|
| Configuration Menu                                                                                                    | VolP Configuration                                                                                                    | Ø                 |
| Bobal Settings       About       Administration       Scheduling       P Configuration       Vol Configuration       Vol Configuration       Licensed Add-Ons | Profile     Profile       HB     Mulb-branch       SP1     Service Provider 1       SP2     Service Provider 2       SP3     Service Provider 3       SP4     trxbox         Image: Service Provider 3       SP4     trxbox         Image: Service Provider 3       SP4     trxbox         Image: Service Provider 3         Image: Service Provider 4         Image: Service Provider 4         <                                                                                                    |                   |
| Extensions and Voicenail                                                                                                    | Codec Options  Provisioning Details  ProxylRegistrar server name:  Registrar server name:  Outbound proxy.                                                                                                    | 0                 |
| Lines and Greetings<br>Telephone Lines<br>VolP Numbers<br>Caller ID Based Routing<br>Line Hunt Groups<br>Auto Attendants                                      | Realividomain:                                                                                                    |                   |
| Call Cost Reduction Features<br>Auto Route Selection<br>Call Bridge (DISA)<br>Auto Call Back<br>Prompted Call Back                                            | VoP Caler D VoP Caler D VoP C |                   |
| © 2012 Fortinet, Inc. All rights re                                                                                                    | served.                                                                                                    | Connected - Syste |

- Check "Activate Profile"
- On "Service Provider" choose "Manual Setup"
- On "Profile name" choose "Thinktel"
- Uncheck "Disable public IP substitution"
- Check "Register with authentication username"
- Check "Enable NAT keep alives"
- Click on "Codec Options"

| lf your Interne<br>bandwidth), T | t connection can su<br>he default setting is | pport high bandwidth o<br>G.729 (25 kbps band) | content, you can select G.711 (100 kbps<br>width). |
|----------------------------------|----------------------------------------------|------------------------------------------------|----------------------------------------------------|
| G.729                            |                                              | <b>G</b> .711A                                 | Voice activity detection (VAD                      |
| Preferred cod                    | lec: G.729 💌                                 |                                                |                                                    |
| Not sure of yo                   | our bandwidth capa                           | city? Use our VolP Te                          | st Utility.                                        |

- Choose your Codes and your preferred Codec
- Click on "OK"
- On "Proxy Registrar server name" enter the SIP domain name given by Thinktel
- Idem for "Registrar server Name" & "Outbound proxy" & " Realm/domain"

| © THINKTEL COMMUNICATIONS | Reference         | Edition | Page |
|---------------------------|-------------------|---------|------|
|                           | Montreal/IOT/2004 | 1       | 7/11 |

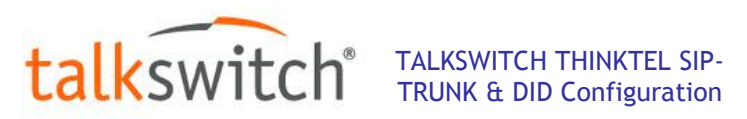

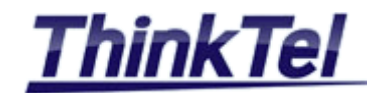

| C TalkSwitch Managemer                                                                                             | nt Software - TS-BECK                                                                                                    | + _OX                                 |
|----------------------------------------------------------------------------------------------------|----------------------------------------------------------------------------------------------------|---------------------------------------|
| File Tools Options Troub                                                                                           | leshooting Help                                                                                                    |                                       |
| <b>Configuration Menu</b>                                                                                          | VoIP Configuration                                                                                                    | ( ( ( ( ( ( ( ( ( ( ( ( ( ( ( ( ( ( ( |
| Obela Settings                                                                                                    | Profile World Name         MB       Multi-branch         SP1       Thirds         SP2       Service Provider         SP3       Service Provider         SP4       trubox         Profile name:       Thinktel         Disable public P address substitution         Image:       Register with suthertication username         Image:       Enable NAT keep alves         Setting:       Codec Options         ProxyRegistrar server name:       for fit.tpm.ca         Registrar server name:       for fit.tpm.ca         Quibound proxy:       for fit.tpm.ca         Registrat nerver name:       for fit.tpm.ca         View All Registrations.       View All Registrations.                                                                                                    |                                       |
| Call Cost Reduction Features<br>Auto Route Selection<br>Call Bridge (DISA)<br>Auto Call Back<br>Prompted Call Back | VoP Caller D VoP Caller D VoP Caller D VoP caller D VoP c |                                       |
| @ 2012 Fortingt Inc. All rights                                                                                    | asamad                                                                                                    | Connected Svete                       |

• Click on "File" >> "Save"

| Save X                                    |
|-------------------------------------------|
| Saving changes to the system. Please wait |
|                                           |
|                                           |

• Click on "Option" >> "VoIP Trunking"

| SIP server registration             | 0 |
|-------------------------------------|---|
| Re-registration interval: 2 minutes | • |
| VoIP ports                          | 0 |
| SIP signalling port: 5060           |   |
| Base RTP port: 6000                 |   |

- •The "SIP signalling port" must be "5060"
- Click on "VoIP Numbers"

| © THINKTEL COMMUNICATIONS | Reference         | Edition | Page |
|---------------------------|-------------------|---------|------|
|                           | Montreal/IOT/2004 | 1       | 8/11 |

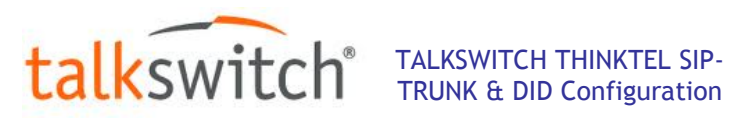

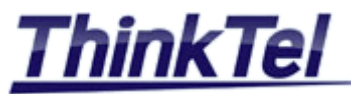

| S TalkSwitch Managemer                                                                                                    | nt Software - TS-BECK                            |         |             | × |
|----------------------------------------------------------------------------------------------------|--------------------------------------------------|---------|-------------|---|
| File Tools Options Troub                                                                                                    | xleshooting Help                                 |         |             |   |
| Configuration Menu                                                                                                    | VolP Numbers                                     |         | 8           | 3 |
| Clobal Settings       O Ahout       O Ahout       O Ahout       O Ahout       O Shoduing       P Configuration       Ver Configuration       Ver Configuration       O Local Stensions / Fax       Renice Extensions       Renice Extensions       Renice Extensions       Volumear       Renice Extensions       Volumear       Volumear       Volumear       Volume Extensions       Volumear       Volumear       Volumear       Volumear       Valo Cal Based Routing       Lines and Greetings       Valo Cal Based Routing       Auto Alteroatist       Call Cost Reduction Features       Auto Alteroatist       Call Cost Reduction Features       Auto Call Back       Prompted Call Back | O       VoP Number         1       422         2 | DS.     |             |   |
| © 2012 Fortinet, Inc. All rights r                                                                                                    | reserved.                                        | Connect | ted - Syste | m |

- Choose one unused "ID"
- Check "Activate VoIP Number"
- On "Select a VoIP Profile" and choose "Thinktel"
- On "Country code" enter "1" for US and Canada
- On "City or area code" enter your "NPA" example for Montreal "438"
- On "Number" Enter your last 7 digits
- On "User/Account" enter your pilot number provided by Thinktel
- On "Password" enter your password provided by Thinktel
- Click on "File" >> "Save"

| C TalkSwitch Management             | t Software - TS-BECK |                                                                                              | ↔ <u> </u>        |
|-------------------------------------|----------------------|----------------------------------------------------------------------------------------------|-------------------|
| Hie Tools Options Trouble           | eshooting Help       |                                                                                              |                   |
| Configuration Menu                  | VoIP Numbers         |                                                                                              |                   |
| Global Settings                     |                      | Activate VolP Number                                                                         | 0                 |
| About                               | ID VolP Number       |                                                                                              |                   |
| Administration                      | 1 422                | Select a VolP Profile: Thinktel                                                              |                   |
| Scheduling                          | 2 1-438-8998425      | Phone Number Username and Password                                                           | <b>(</b>          |
| lP Configuration                    | 3                    |                                                                                              | — ¶               |
| Non-Hold / Ringback                 | 4                    | Country code: 1 User/Account: 4388998425                                                     |                   |
| Email Service                       | 5                    | City or area code: 438                                                                       | -                 |
| 🤣 VoIP Configuration                | 7                    |                                                                                              |                   |
| Ricensed Add-Ons                    | 8                    | Number: 8998425                                                                              |                   |
|                                     | 9                    |                                                                                              |                   |
| Extensions and Voicemail            | 10                   |                                                                                              |                   |
| Local Extensions / Fax              | 11                   | Registration Status                                                                          |                   |
| Remote Extensions                   | 12                   |                                                                                              | ٦                 |
| Ping / Page Groups                  |                      | Status: Registered View All Registrations                                                    |                   |
| General Voice Mailboxes             |                      |                                                                                              |                   |
| Voicemail Preferences               |                      | Call Handling-                                                                               |                   |
| Voicemail Broadcast                 |                      | Mode 1 Holda 2 Holday Node                                                                   |                   |
| Permissions                         |                      | mode z homey mode                                                                            | 1                 |
| System Speed Dials                  |                      | When a call comes in on this phone number, perform the following action:                     |                   |
| • • • •                             |                      | go to local extension 💌 118 - Delor lphone                                                   |                   |
|                                     |                      |                                                                                              |                   |
| Lines and Greetings                 |                      | Busy or unanswered calls will follow the call handling options configured for this extension |                   |
| Telephone Lines                     |                      |                                                                                              |                   |
| VOIP Numbers                        |                      |                                                                                              |                   |
| Caller ID Based Routing             |                      |                                                                                              |                   |
| Line Hunt Groups                    |                      |                                                                                              |                   |
| Auto Attendants                     |                      |                                                                                              |                   |
|                                     |                      |                                                                                              |                   |
| Call Cost Reduction Features        |                      |                                                                                              |                   |
| Auto Route Selection                |                      |                                                                                              |                   |
| all Bridge (DISA)                   |                      |                                                                                              |                   |
| auto Call Back                      |                      |                                                                                              |                   |
| Prompted Call Back                  |                      |                                                                                              |                   |
|                                     |                      |                                                                                              |                   |
| © 2012 Fortinet, Inc. All rights re | served.              | Co                                                                                           | onnected - System |

•Click on "View All Registrations"

| © THINKTEL COMMUNICATIONS | Reference         | Edition | Page |
|---------------------------|-------------------|---------|------|
|                           | Montreal/IOT/2004 | 1       | 9/11 |

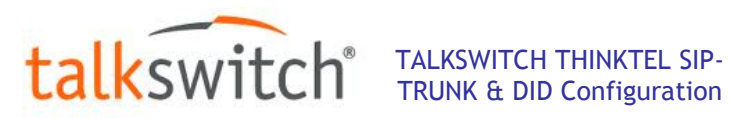

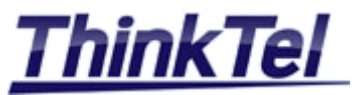

|                                                | Registration Status | •          | ×             |
|------------------------------------------------|---------------------|------------|---------------|
| Activate VolP Number                           | Registration Status |            |               |
| Select a VolP Profile: Thinktel                | Client              | Status     | Expires       |
| r Phone Number                                 | 422                 | Registered | 1707          |
|                                                | 1-438-8998425       | Registered | 3477          |
| Country code: 1                                |                     |            |               |
| City or area code: 438                         |                     |            |               |
|                                                |                     |            |               |
| Number: 8998425                                |                     |            |               |
| -                                              |                     |            |               |
| Registration Status                            |                     |            |               |
| Status: Desistered View All Desistrations      |                     |            |               |
| View All Registrations                         |                     |            |               |
| r Call Handling                                |                     |            |               |
|                                                |                     |            |               |
| Mode 1 Mode 2 Holiday Mode                     |                     |            |               |
| When a call comes in on this phone number, per |                     |            |               |
| go to local extension 💌 118 - Delor Iphor      |                     |            | Refresh Close |

• Check that the "Status" of Thinktel's SIP-TRUNK is "Registered"

### 1.6 SIP-TRUNK CONFIGURATION

- On the main menu click on "Line Hunt Groups"
- Choose and select one free "HG" example "88"

| File Tools Options Troub                                                                                                    | eshooting Help                                                                                                    |            |
|----------------------------------------------------------------------------------------------------|----------------------------------------------------------------------------------------------------|------------|
| onfiguration Menu                                                                                                    | Line Hunt Groups                                                                                                    |            |
| Ibbal Settings About Administration Administration Con-Hold / Ringback Fraining Con-Hold / Ringback Fraining Con-Hold / Ringback Fraining Con-Hold / Ringback Fraining Con-Hold / Ringback Fraining Con-Hold / Ringback Fraining Con-Hold / Ringback Con-Hold / Ringback C | HG     Name       9     6519920744       81     Hunt Group name       82     belutit       84     Line type: Phone Lines       86     Move Up       88     Move Up       Move Down     Move Down | )<br><br>  |
| nes and Greetings<br>Telephone Lines<br>VolP Numbers<br>Caller ID Based Routing<br>Line Hunt Groups<br>Auto Attendants                                                                                                    | Hunting Order for Outgoing Calls Hunt lines in the following order: Order specified above                                                                                                    | @<br>@<br> |
| all Cost Reduction Features<br>Auto Route Selection<br>Call Bridge (DISA)<br>Auto Call Back<br>Prompted Call Back                                                                                                    | Overflow Tone Notification                                                                                                    |            |

- Check "Activate Hunt Group 88"
- On "Hunt Group name" enter "Thinktel"
- On "Line type" choose "SIP VoIP Service (Thinktel)"
- Click on "File" >> "Save"
- Now you can make outgoing calls through Thinktel's SIP-TRUNK by dialling 88-NPA-XXXXXXX

| © THINKTEL COMMUNICATIONS | Reference         | Edition | Page  |
|---------------------------|-------------------|---------|-------|
|                           | Montreal/IOT/2004 | 1       | 10/11 |

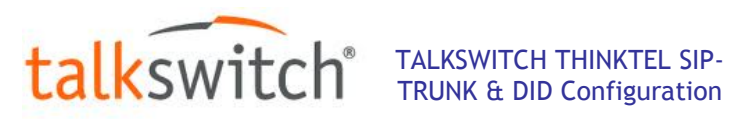

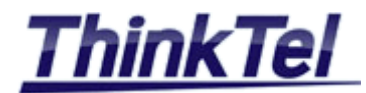

| S TalkSwitch Managemen                                                                                                    | ent Software - TS-BECK                                                                                                    | ⇒ _□2                           |
|----------------------------------------------------------------------------------------------------|----------------------------------------------------------------------------------------------------|---------------------------------|
| File Tools Options Troub                                                                                                    | bleshooting Help                                                                                                    |                                 |
| Configuration Menu                                                                                                    | Line Hunt Groups                                                                                                    | 5                               |
| Global Settings About Administration Scheduling P Configuration G On-Hold / Ringback Email Service                                                                                        | HG         Name           90 19920744         Finite           81         90 19920744           82         beinut           83         volptak           Hunt Group name:         Thinktel           90 19920744         Hunt Group name:           Hunt Group Line Assignments         Line type:           84         Line type: | 0                               |
| VoIP Configuration<br>Licensed Add-Ons                                                                                                    | 00         VoP lines will be selected automatically. To modify the number of VoP lines available for the VoP Configuration page.           87         trobox           88         Thinktel           Number of thes reserved 0                                                                                                    | or each Service Provider, go to |
| Local Extensions / Fax<br>Remote Extensions<br>Ring / Page Groups<br>General Voice Mailboxes<br>Voicemail Preferences<br>Voicemail Broadcast<br>Voicemail Broadcast<br>System Speed Dials |                                                                                                    |                                 |
| Lines and Greetings<br>Telephone Lines<br>VoIP Numbers<br>Caller D Based Routing                                                                                                    | Hunting Order for Outgoing Calls                                                                                                    | 0                               |
| Line Hunt Groups<br>Auto Attendants                                                                                                    | Hunt Group Busy Overflow for Outgoing Cals                                                                                                    | <b>O</b>                        |
| Call Cost Reduction Features<br>Auto Route Selection<br>Call Bridge (DISA)<br>Auto Call Back                                                                                              | Coverflow Tone Notification                                                                                                    |                                 |
| © Prompted Call Back                                                                                                    | Pay notification tone when overflowing to another hunt group.                                                                                                    | Connected - Syste               |

# **1.7 DID CONFIGURATION**

- On the main menu click on "VoIP Numbers"
- Choose and select the "ID" Of Thinktel's VoIP Number
- On "Call Handling" section Choose any combination for an incoming call to Thinktel's DID Example : "Go to local extension" "156 - Work Shop"

| 🔁 TalkSwitch Managemen                   | t Software - TS-BECK |                                                                                              |                         |
|------------------------------------------|----------------------|----------------------------------------------------------------------------------------------|-------------------------|
| File Tools Options Troubl                | eshooting Help       |                                                                                              |                         |
| Configuration Menu                       | VoIP Numbers         |                                                                                              | 3                       |
| Global Settings                          |                      | Activate VolP Number                                                                         | 0                       |
| About                                    | ID VolP Number       |                                                                                              | <b>4</b>                |
| Administration                           | 1 422                | Select a VolP Profile: Thinktel                                                              |                         |
| Scheduling                               | 2 1-438-8998425      | - Phone Number                                                                               |                         |
| B P Configuration                        | 3                    |                                                                                              | ¶                       |
| 🕬 On-Hold / Ringback                     | 4                    | Country code: 1 User/Account: 4388998425                                                     |                         |
| Email Service                            | 5                    | City or area and a 122                                                                       | _                       |
| 🤣 VoIP Configuration                     | 7                    | City of area code. 430 Password. ELie 134iliaz                                               |                         |
| R Licensed Add-Ons                       | 8                    | Number: 8998425                                                                              |                         |
|                                          | 9                    |                                                                                              |                         |
| Extensions and Voicemail                 | 10                   |                                                                                              |                         |
| Legal Extensions / Fax                   | 11                   | Registration Status                                                                          |                         |
| Demote Extensions / Fax                  | 12                   |                                                                                              | ۳.                      |
| Ring / Page Groups                       |                      | Status: Registered View All Registrations                                                    |                         |
| General Voice Mailhoxes                  |                      |                                                                                              |                         |
| Voicemail Preferences                    |                      | Call Handling-                                                                               |                         |
| Voicemail Broadcast                      |                      | Mode 1 Hada 2 Holday Mode                                                                    |                         |
| Permissions                              |                      | mode 2 Hokey mode                                                                            |                         |
| System Speed Dials                       |                      | When a call comes in on this phone number, perform the following action:                     |                         |
|                                          |                      | go to local extension 💌 156 - Work Shop                                                      |                         |
|                                          |                      |                                                                                              |                         |
| Lines and Greetings                      |                      | Busy or unanswered calls will follow the call handling options configured for this extension |                         |
| Telephone Lines                          |                      |                                                                                              |                         |
| VolP Numbers                             |                      |                                                                                              |                         |
| CLID Based Routing                       |                      |                                                                                              |                         |
| Line Hunt Groups                         |                      |                                                                                              |                         |
| Auto Attendants                          |                      |                                                                                              |                         |
|                                          |                      |                                                                                              |                         |
| Call Cost Reduction Features             |                      |                                                                                              |                         |
| Auto Route Selection                     |                      |                                                                                              |                         |
| all Bridge (DISA)                        |                      |                                                                                              |                         |
| Auto Call Back                           |                      |                                                                                              |                         |
| Prompted Call Back                       |                      |                                                                                              |                         |
|                                          | 1                    |                                                                                              |                         |
| @ 2012 Fortinet, Inc. All rights n       | eserved              | C                                                                                            | onnected - System       |
| a a construction of the real registre in |                      | •                                                                                            | Contraction Contraction |

- Click on "File" >> "Save"
- For an incoming call to 438-899-8425 the local extension 156 will ring

| © THINKTEL COMMUNICATIONS | Reference         | Edition | Page  |
|---------------------------|-------------------|---------|-------|
|                           | Montreal/IOT/2004 | 1       | 11/11 |